1

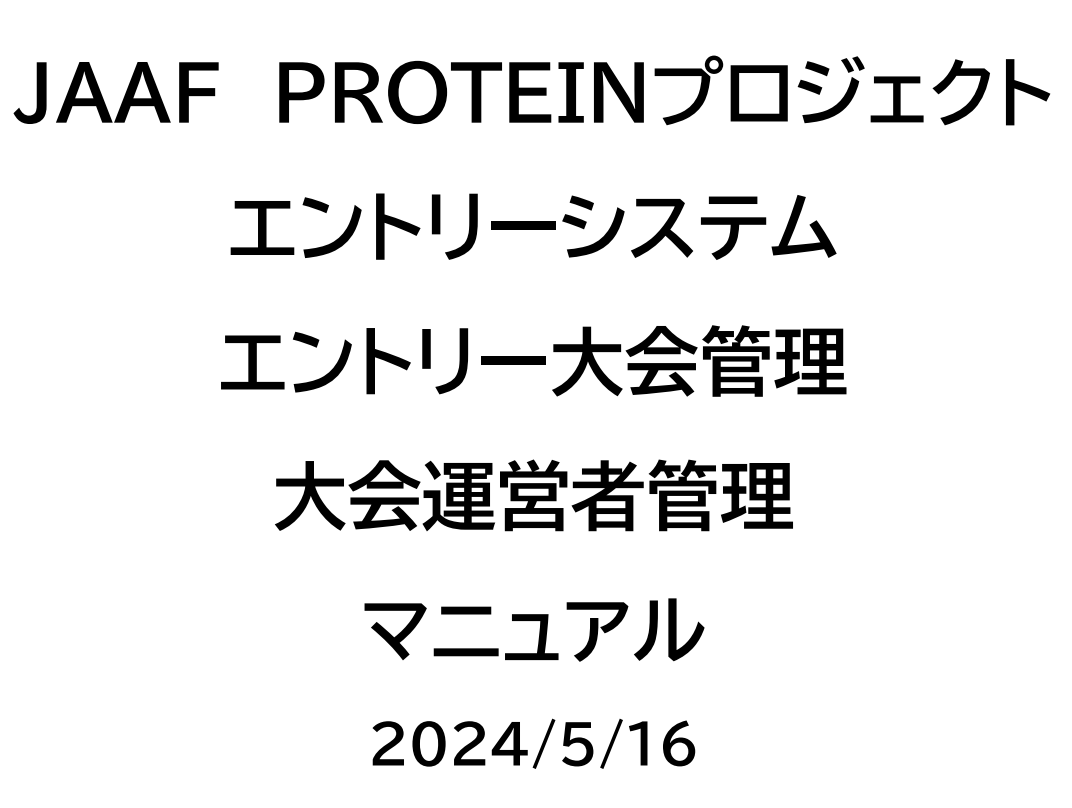

基本的な考え方

JAAF

日本陸連エントリーシステムを各都道府県陸協で自由に使用できます。 本機能を使用するためには、エントリーする大会を管理(新規に設定など)する人、実際に大会を運営する人、全体の管理をする人が必要で す。今回はそれぞれの役割を下記のように設定することにしました。

エントリーする大会を管理する人 :各都道府県陸協の公認大会申請担当者(以下各県公認大会担当者と表現します) 実際に大会を主催・運営する人 :大会主催者・運営者(以下大会運営者と表現します) 全体を管理する人 :日本陸連

#### <手順>

- 1. 大会運営者がユーザー登録する
- 2. 日本陸連が大会運営者を登録する
- 3. 各県公認大会担当者がエントリー機能を使用する大会を新規追加する
- 4. 各県公認大会担当者が登録した大会に大会運営者を設定する
- 5. 大会運営者が競技会の詳細を設定する

| くJAAFエントリーン大会運営者登録こ<br>ーム<br>日本陸連エントリーシステムで手続きを行う大会運営者の登録フォームです。 | フォ |
|------------------------------------------------------------------|----|
| アカウントを切り替える<br>*必須                                               | Ø  |
| メールアドレス *<br>メールアドレス                                             |    |
| 氏名(姓) *                                                          |    |
| 回答を入力                                                            |    |
| 氏名(名)*                                                           |    |

エントリー機能を使用する大会運営者が https://forms.gle/6fjNSqCdqDMxvzKM9 にアクセスして必要事項を入力する。 その後日本陸連がその内容をシステムに登録します。 日本陸連がシステムに追加したら、 「4. 各県公認大会担当者が登録した大会に大会運営者を 設定する」で大会運営者として表示されるようになります。

### https://athleticfamily.jaaf.or.jp/association/

|                         | =                              |  |        |            |  |
|-------------------------|--------------------------------|--|--------|------------|--|
| <b>谷</b> ホーム            | エントリー大会管理                      |  | 年度     | 2023年度 ~   |  |
| 国 公認大会申請<br>国 エントリー大会管理 | <b>東京</b> 2023年度 ~ 見つかりませんでした。 |  | 大会名    | 春季国立テスト競技会 |  |
| ₲ ログアウト                 |                                |  | 開催初日   | 2023/04/29 |  |
|                         |                                |  | 登録する 🔿 |            |  |

エントリ大会管理→エントリー大会の追加

大会名と開催日(初日)を入力し、登録するボタンを押す

\*一つの大会で登録者、未登録者などが参加する場合、 別々の大会として登録します。 例:春季競技会、春季競技会(未登録者の部)

JAAF

# 3.各県公認大会担当者がエントリー機能を使用する大会を新規追加する(一括追加) JAAF

| 静岡             |             |         |          |    |   | 2024年<br>エント<br>グレー(<br>追加し; | E度の公認<br>リー用に:<br>の行は既<br>た大会は | 8大会を表示しています。<br>追加する大会をチェックし<br>に登録した大会です。<br>削除できません。よく確認 | て画面下の登録するボタンを押し<br>して追加してください! | てください。 |
|----------------|-------------|---------|----------|----|---|------------------------------|--------------------------------|------------------------------------------------------------|--------------------------------|--------|
| 2024年度         | <b>~</b>    |         |          |    |   | 選択 月                         | Ħ                              | 競技会・行事                                                     |                                |        |
| 大会初日           | 大会名         | 大会運営者数  | 管理       |    |   |                              | 6~7                            | 西部選手権                                                      |                                |        |
| 2024/04/26     | 静岡県高校総体東部大会 | 1       |          |    |   |                              | 7                              | 春李東部記録会<br>特望みなとマランハン (ハーマ)                                |                                |        |
| 2024/04/26     | 静岡坦高校総体中部大会 | - 2     |          |    |   |                              | ,<br>13~14                     | 第1回西部月例競技会                                                 |                                |        |
| 2024/04/26     | 静岡順京校総休西部大会 | 2       |          |    |   |                              | 13~14                          | 中部選手権                                                      |                                |        |
| 2024/06/01     | 静岡県南奴総体四印八云 | 1       |          |    |   | - 4                          | 13~14                          | 東部選手権                                                      |                                |        |
| 2024/06/01     | 即间県来即短16記録会 | 1       |          | _  | _ | 04                           | 21                             | 中学チャレンジ記録会                                                 |                                |        |
|                |             |         | 1-1 7467 |    |   |                              | 21                             | 静岡リレーカーニバル                                                 |                                |        |
| エントリー          |             | 総人会から一  | 「泊豆球 🔊   |    |   |                              | 26~28<br>26~28                 | 高校総体東部大会<br>高校総体中部大会                                       |                                |        |
|                |             |         |          | -  |   | . U 4                        | 10                             | 洪仏ンナ1 マフソノ い(ーノ)                                           |                                |        |
|                |             |         |          |    |   |                              | 9                              | 静岡マラソン                                                     |                                |        |
|                | 公認大会から-     | -括咎稳    | を選択日     | ,7 |   |                              | 22                             | 第5回東部強化記錄会                                                 |                                |        |
| $\mathbf{U}$ . |             | ┙┝┙ᡔᠵ᠉ᠬ |          |    |   |                              | 29                             | 春季エコパ高校合同記録会                                               |                                |        |
| $\sim$         | チェックボックン    | スにチェ    | ック       |    |   |                              |                                |                                                            |                                |        |
| (2) -          |             |         |          |    |   | 274 A 3 - + -                |                                |                                                            |                                |        |
|                | ∞ख़去∠       |         |          |    |   | 笠球りる                         | S 🕗 👘                          |                                                            |                                |        |

6

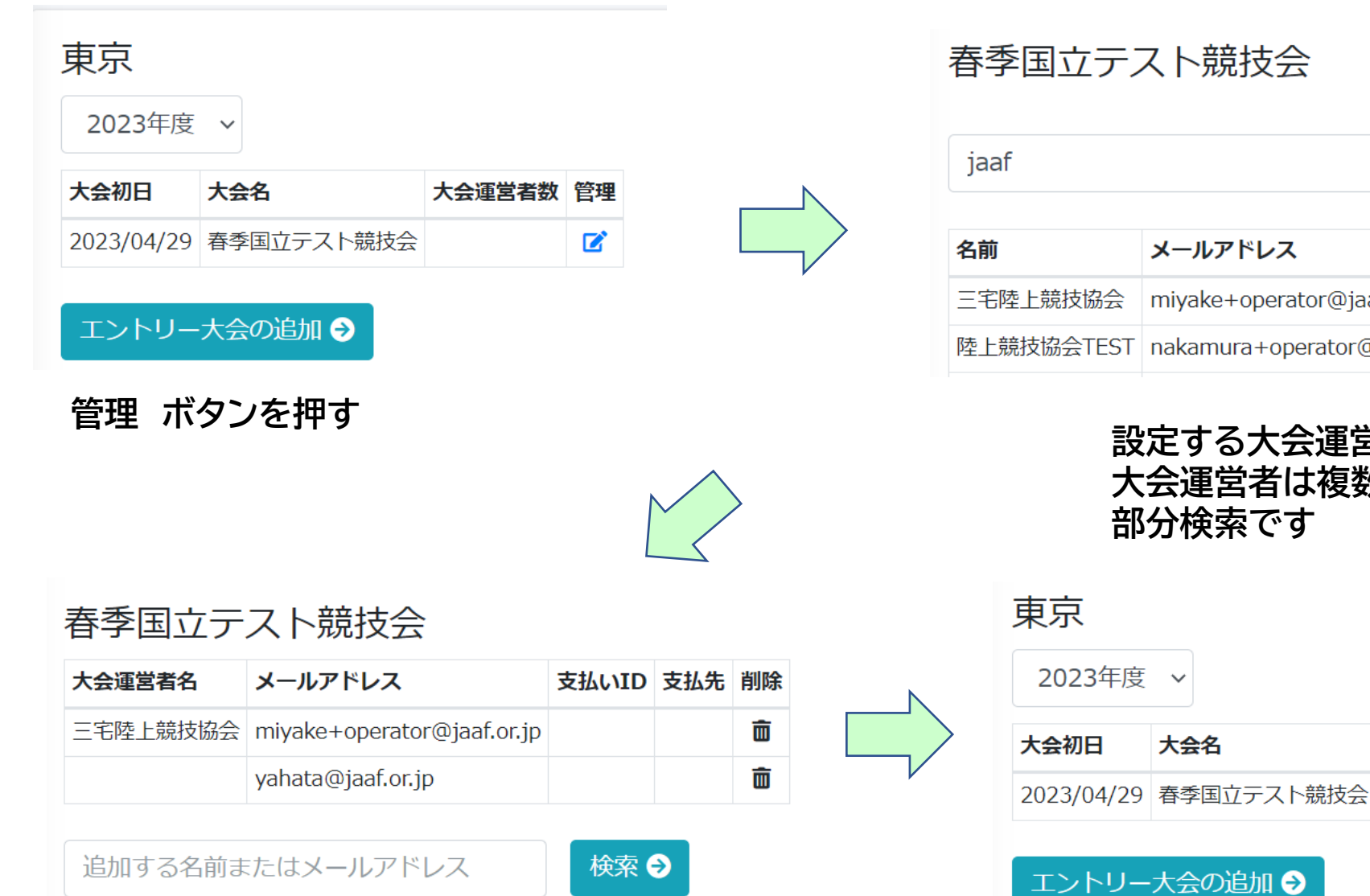

## 春季国立テスト競技会

| jaaf       | 検索 🤿                         |       |    |
|------------|------------------------------|-------|----|
| 名前         | メールアドレス                      | 支払いID | 追加 |
| 三宅陸上競技協会   | miyake+operator@jaaf.or.jp   |       | +  |
| 陸上競技協会TEST | nakamura+operator@jaaf.or.jp |       | +  |

### 設定する大会運営者を検索して追加する 大会運営者は複数人設定できます 部分検索です

大会運営者数 管理

2